ขั้นตอนการดำเนินการในการอบรม amss++ (ในส่วนงานย่อย รับส่งหนังสือราชการ) สำหรับโรงเรียน \*\*\*\*\*\*\*\*การใช้งานระบบนี้ควรใช้ Browser ชื่อ Google Chrome หรือ firefox \*\*\*\*\*\*\*\*\*\*\*

เข้าเว็บ สพป.นภ1. http://www.nb1.go.th คลิกที่แบน AMSS++ด้ายซ้าย ดังรูป

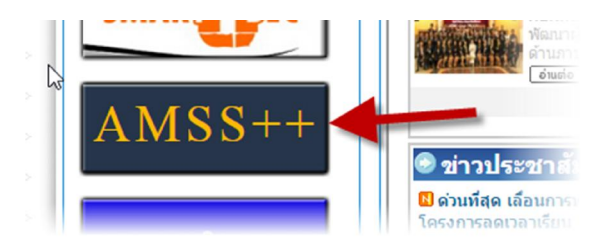

## 6. การรับหนังสือราชการ (ให้ login ด้วย user ของ เจ้าหน้าที่สารบรรณโรงเรียนเท่านั้น)

บริหารงานทั่วไป บริหารงบประมาณ บริหารงานบุคคล บริหารงานวิชาการ ผู้ไข้ (User) ทะเบียนหนังสือราชการ รับส่งหนังสือราชการ 1

6.1 คลิกที่รายการหลัก "บริหารงานทั่วไป" จะเจอเมนู "รับส่งนังสือราชการ" หมายเลข 1

6.2 เลือกเมนู "หนังสือรับ" หมายเลข 2

| รับส่งหนังสื่ | ไอราชการ         |              |            |                  |        |
|---------------|------------------|--------------|------------|------------------|--------|
| รายการหลัก    | กำหนดเจ้าหน้าที่ | หนังสือรับ   | หนังสือส่ง | ส่งหนังสือราชการ | คู่มือ |
|               |                  | หนังสือรับมา |            |                  |        |
|               |                  |              |            |                  |        |
|               |                  |              |            | 2                | /      |
|               |                  |              |            |                  | 1.     |
|               |                  |              |            |                  | /      |

6.3 ให้คลิกหนังสือที่ต้องการรับ(แค่คลิก "คลิก" ถือว่ารับแล้ว และทะเบียนรับจะทำการรันเลขรับทันที ) จะ ได้หน้าต่างหมายเลข 4 และ 5 โดยหมายเลข 5 สามารถส่งให้ส่วนบุคคลได้ด้วย

| รับส่งหนัง            | สีอราชการ                   |         |                                     |                                                        |                    |                       |                  |
|-----------------------|-----------------------------|---------|-------------------------------------|--------------------------------------------------------|--------------------|-----------------------|------------------|
| รายการหลัก            | กำหนดเจ้าหน้าที่ หนังสื     | ไอรับ 1 | หนังสือส่ง                          | ส่งหนังสือราชการ                                       | คู่มือ             |                       |                  |
| ระดับความสำ<br>ที่สุด | คัญ 💶 ปกติ 🦳 ด่วน 📕 ด่วน    | มาก 📕ด  | ล่วน [ทั้งหมด<br>บุคคล]             | ] [สารบรรณสถา                                          | หนังสือ<br>นศึกษา] | รับ<br>[ส่วน ค้นหาหนั | งสือ จาก         |
| ที                    | เลขหนังสือ                  |         |                                     | เรื่อง                                                 | ราย<br>ละเอียด     | ลงวันที่              |                  |
| 183                   | ที่ศธ 04172/10              |         | 💱 ทดสอบ '                           | 123456 🗊                                               | คลิก               | 23 ธค 2558            | ศูนย์เท<br>ศึกษา |
| 184                   | ที่ ศธ 04172/11 💻           | s<br>1  | การบั<br>ระบบคอมพิวเ<br>ทดแทนให้กับ | ันทึกข้อมูลการจัดสรร<br>ตอร์พร้อมอุปกรณ์<br>โรงเรียน ® | คลิก               | 24 ธค 2558            | ศูนย์เท<br>ศึกษา |
| 189                   | ที่ ศธ 04172/14 🔜           |         | 🔹 🛠 ทดสะ                            | อบ 756 🗊                                               | คลิก               | 24 ธด 2558            | ศูนย์เท<br>ศึกษา |
| 💱 ลงทะเบีย            | นรับแล้ว 🖋ยังไม่ได้ลงทะเบีย | บนรับ 🕈 | ยังไม่ได้ส่งต                       | iอ 🗐 มีใฟล์เอกสาร                                      | 2                  | 3                     |                  |

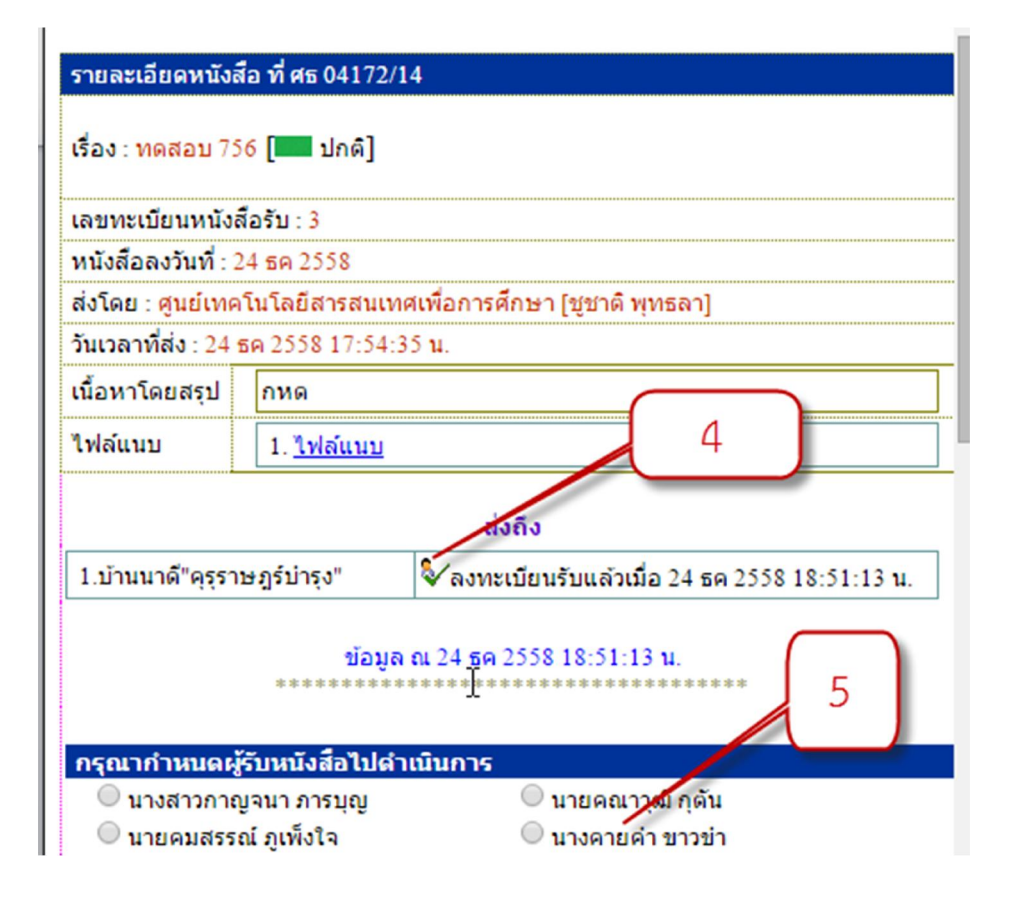

## 6.4 หากรับแล้วสัญลักษณ์จะเปลี่ยนตามสถานะ

|                                                                                                    |                                  |                                                                                    | หนังสอ | รบ         |                                         |                        |  |  |  |
|----------------------------------------------------------------------------------------------------|----------------------------------|------------------------------------------------------------------------------------|--------|------------|-----------------------------------------|------------------------|--|--|--|
| ะดับความสำคัญ <mark>—</mark> ปกติ <mark>—</mark> ด่วน <mark>—</mark> ด่วนมาก <mark>—</mark> ด่วน (ทั้งหมด) <mark>[สารบรรณสถานศึกษา]</mark> [ส่วน ค้นหาหนังสือ จาก เรื่อง ▼ ด้วยคำว่า<br> สุด นุคคล] ค้น |                                  |                                                                                    |        |            |                                         |                        |  |  |  |
|                                                                                                    | เลขหนังสือ                       | เรื่อง                                                                             |        | ลงวันที่   | จาก                                     | วันเวลาที่ส่ง          |  |  |  |
| 183                                                                                                    | ที่ ศธ 04172/10 💻                | 💱 ทดสอบ 123456 🗇                                                                   | คลิก   | 23 ธค 2558 | ศูนย์เทคโนโลยีสารสนเทศเพื่อการ<br>ศึกษา | 23 ธค 2558 17:01:44 น. |  |  |  |
| 184                                                                                                    | ที่ ศธ 04172/11 💶                | การบันทึกข้อมูลการจัดสรร<br>ระบบคอมพิวเตอร์พร้อมอุปกรณ์<br>ทดแทนให้กับโรงเรียน III | The    | 24 ธค 2558 | ศูนย์เทคโนโลยีสารสนเทศเพื่อการ<br>ศึกษา | 24 ธค 2558 09:24:54 น. |  |  |  |
| 189                                                                                                    | ที่ ศธ 04172/14 🔜                | * 🤡 ทดสอบ 756 🖻                                                                    | คลิก   | 24 ธค 2558 | ศูนย์เทคโนโลยีสารสนเทศเพื่อการ<br>ศึกษา | 24 ธด 2558 17:54:35 น. |  |  |  |
| 🗸 ลงทะเบีย                                                                                                    | นรับแล้ว 🖋 ยังใม่ได้ลงทะเบียนรับ | 🕈 ยังไม่ได้ส่งต่อ 🗐 มีใฟล์เอกสาร                                                   | 6      |            |                                         |                        |  |  |  |

## 6.5 ดูที่ทะเบียนรับ จะได้หนังสือที่รับเข้ามา

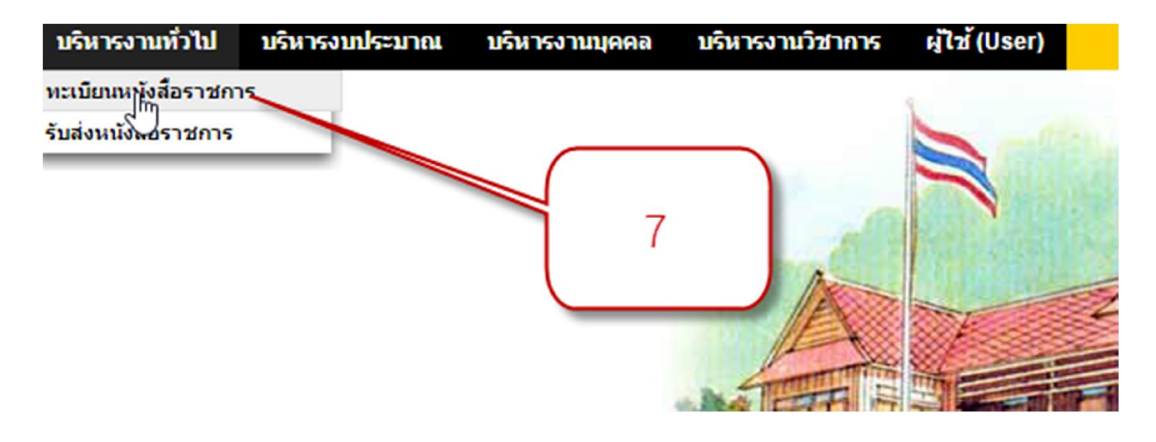

| ผู้ใช่ : วเฮยร อดทน [บ้านนาดิ'คุรุราษฏรบารุง"] [ออกจากระบบ] |                                        |                      |              |                                             |                               |                                                                                                  |                           |          |              |                |    |       |
|-------------------------------------------------------------|----------------------------------------|----------------------|--------------|---------------------------------------------|-------------------------------|--------------------------------------------------------------------------------------------------|---------------------------|----------|--------------|----------------|----|-------|
| หะเบียนหนึ่งสื่อราชการ วันพฤหัสบดิที่ 24 ธันวาคม 2558       |                                        |                      |              |                                             |                               |                                                                                                  |                           |          |              |                |    |       |
| รายการห                                                     | ลัก ด้                                 | งค่าระบบ(ร.ร.) ทะเบี | ยนหนังสือรับ | ทะเบียนหนังสือส่                            | ง ทะเบียนศาสัง                | ทะเบียนเกียรดิ                                                                                   | กับตร คู่มือ              |          |              |                |    |       |
|                                                             | ทะเบียกหู/หลือรับ<br>ทะเบียนหนังสือรับ |                      |              |                                             |                               |                                                                                                  |                           |          |              |                |    |       |
| ลงทะเบียนหนังสือ ดินหาหนังสือ จาก เรื่อง ▼ ดิวยคำว่าดินหา   |                                        |                      |              |                                             |                               |                                                                                                  |                           | ด้นหา    |              |                |    |       |
| เลข<br>ทะเบียน<br>รับ                                       | ปี                                     | ที่                  | ลงวันที่     | จาก                                         | ถึง                           | เรื่อง                                                                                           | การปฏิบัติ                | หมายเหตุ | วันลงทะเบียน | ราย<br>ละเอียด | ลบ | แก้ไข |
| 1                                                           | 2558                                   | ที่ ศธ 04172/10      | 23 5A 25 8   | ศูนย์เทคโนโลยี<br>สารสนเทศเพื่อการ<br>ศึกษา | บ้านบาดี"คุรุราษฎร์<br>บำรุง  | ทดสอบ<br>123456 🗊                                                                                | นางลัดดาวัลย์ นา<br>วิเศษ |          | 23 ธค 2558   | คลิก           | ×  |       |
| 2                                                           | 2558                                   | ที่ ศธ 04172/11      | 24 5n 2558   | ศูนย์เทคโนโลยี<br>สารสนเทศเพื่อการ<br>ศึกษา | บ้านนาดี"คุรร ษุฏร์<br>บำรุง" | การบันทึก<br>ข้อมูลการ<br>จัดสรรระบบ<br>คอมพิวเตอร์<br>พร้อมอุปกรณ์<br>ทดแทนให้กับ<br>โรงเรียน ๒ |                           |          | 24 ธค 2558   | คลิก           |    |       |
| 3                                                           | 2558                                   | ที่ ศธ 04172/14      | 24 ธค 2558   | ศูนย์เทคโนโลยี<br>สารสนเทศเพื่อการ<br>ศึกษา | บ้านนาดี"คุรุราษฎร์<br>บำรุง" | ทดสอบ 756<br>🗊                                                                                   |                           |          | 24 ธค 2558   | คลิก           | ×  | Þ     |
| 🗐 มีไฟส                                                     | ล์เอกสาร                               | ส่งออกExcel          |              |                                             |                               |                                                                                                  | -                         |          |              |                |    |       |

## 6.6 สิ้นสุดการ "รับหนังสือราชการ"